$\mathsf{BEHEERCONSOLE} \ > \ \mathsf{INLOGGEN} \ \mathsf{MET} \ \mathsf{SSO} \ > \\$ 

# OneLogin SAMLimplementatie

Weergeven in het Helpcentrum: https://bitwarden.com/help/saml-onelogin/

### OneLogin SAML-implementatie

Dit artikel bevat **OneLogin-specifieke** hulp voor het configureren van inloggen met SSO via SAML 2.0. Raadpleeg SAML 2.0 Configuratie voor hulp bij het configureren van inloggen met SSO voor een andere IdP.

Bij de configuratie wordt tegelijkertijd gewerkt binnen de Bitwarden webapp en de OneLogin Portal. We raden u aan om beide documenten bij de hand te hebben en de stappen uit te voeren in de volgorde waarin ze zijn beschreven.

#### **⊘** Tip

Already an SSO expert? Skip the instructions in this article and download screenshots of sample configurations to compare against your own.

Jownload Sample ⊥

#### Open SSO in de webapp

Log in op de Bitwarden web app en open de Admin Console met behulp van de product switcher (ﷺ):

| U Password Manager | All vaults                                                                                                    |         |                                    | New 🗸      | BW |
|--------------------|----------------------------------------------------------------------------------------------------|---------|------------------------------------|------------|----|
| 🗇 Vaults           |                                                                                                    |         | Nama                               | Owner      |    |
| 🖉 Send             |                                                                                                    |         | Name                               | Owner      | :  |
| $\ll$ Tools $\sim$ | Q Search vau                                                                                                    | ASIV    | Company Credit Card<br>Visa, *4242 | My Organiz | ÷  |
|                    | ✓ All vaults                                                                                                    |         | Personal Login                     |            |    |
| 🕸 Settings 🛛 🗸 🗸   | <ul> <li>∠ My vault</li> <li>∠ My Organiz :</li> </ul>                                                                           | 0 9     | myusername                         | Me         | :  |
|                    | gia Teams Org :<br>+ New organization                                                                                            |         | Secure Note                        | Me         | :  |
|                    | <ul> <li>✓ All items</li> <li>☆ Favorites</li> <li>④ Login</li> <li>□ Card</li> <li>□ Identity</li> <li>□ Secure note</li> </ul> |         | Shared Login<br>sharedusername     | My Organiz | :  |
| A Password Manager | <ul> <li>✓ Folders</li> <li>➡ No folder</li> </ul>                                                                               |         |                                    |            |    |
| 🗔 Secrets Manager  | Collections  Collections  Default colle  Default colle                                                                           |         |                                    |            |    |
| Admin Console      | 🔟 Trash                                                                                                    |         |                                    |            |    |
| 🔅 Toggle Width     |                                                                                                    | Duralia | - the base                         |            |    |

Product switcher

Open het scherm Instellingen → Eenmalige aanmelding van uw organisatie:

#### Secure and trusted open source password manager for business

| <b>D bit</b> warden           | Single sign-on 🗰 🕒                                                                                                    |
|-------------------------------|----------------------------------------------------------------------------------------------------|
| 🖉 My Organization 🔍           | Use the <u>require single sign-on authentication policy</u> to require all members to log in with SSO.                                                                                                    |
| Collections                   | Allow SSO authentication                                                                                                    |
| A Members                     | Once set up, your configuration will be saved and members will be able to authenticate using their Identity Provider credentials.                                                                                                    |
| 뿅 Groups                      | SSO identifier (required) unique-organization-identifier                                                                                                    |
|                               | Provide this ID to your members to login with SSO. To bypass this step, set up <b>Domain verification</b>                                                                                                    |
| 🗄 Billing 🗸 🗸                 | Member decryption options                                                                                                    |
| Settings                      | Master password                                                                                                    |
| Organization info<br>Policies | Trusted devices Once authenticated, members will decrypt vault data using a key stored on their device. The single organization policy, SSO required policy, and account recovery administration policy with automatic enrollment will turn on when this option is used. |
| Two-step login                | SAML 2.0                                                                                                    |
| Import data                   |                                                                                                    |
| Export vault                  |                                                                                                    |
| Domain verification           | SAML service provider configuration                                                                                                    |
| Single sign-on                | Set a unique SP entity ID                                                                                                    |
| Device approvals              | Generate an identifier that is unique to your organization     SP entity ID                                                                                                    |
| SCIM provisioning             |                                                                                                    |
|                               | SAML 2.0 metadata URL                                                                                                    |
|                               |                                                                                                    |

SAML 2.0 configuratie

Als je dat nog niet hebt gedaan, maak dan een unieke **SSO-identifier** aan voor je organisatie en selecteer **SAML** in het keuzemenu **Type**. Houd dit scherm open voor gemakkelijke referentie.

U kunt de optie **Een unieke SP entiteit ID instellen** in dit stadium uitschakelen als u dat wilt. Als u dit doet, wordt uw organisatie-ID verwijderd uit uw SP entiteit-ID waarde, maar in bijna alle gevallen is het aan te raden om deze optie aan te laten staan.

#### **♀** Tip

Er zijn alternatieve **ontcijferingsopties voor leden**. Leer hoe u aan de slag kunt met SSO met vertrouwde apparaten of Key Connector.

#### Een OneLogin-app maken

Navigeer in de OneLogin Portal naar het scherm **Toepassingen** en selecteer de knop **App toevoegen**:

| onelogin    | Users      | Applications   | Devices | Authentication | Activity | Security | Settings | Developers |         |
|-------------|------------|----------------|---------|----------------|----------|----------|----------|------------|---------|
| Applicat    | ions       |                |         |                |          |          |          |            | Add App |
| Q search co | mpany a    | ops            |         |                |          |          |          |            |         |
| No company  | y apps hav | ve been added. |         |                |          |          |          |            |         |
|             |            |                |         |                |          |          |          |            |         |

Add an Application

Typ in de zoekbalk saml test connector en selecteer de app SAML Test Connector (Advanced):

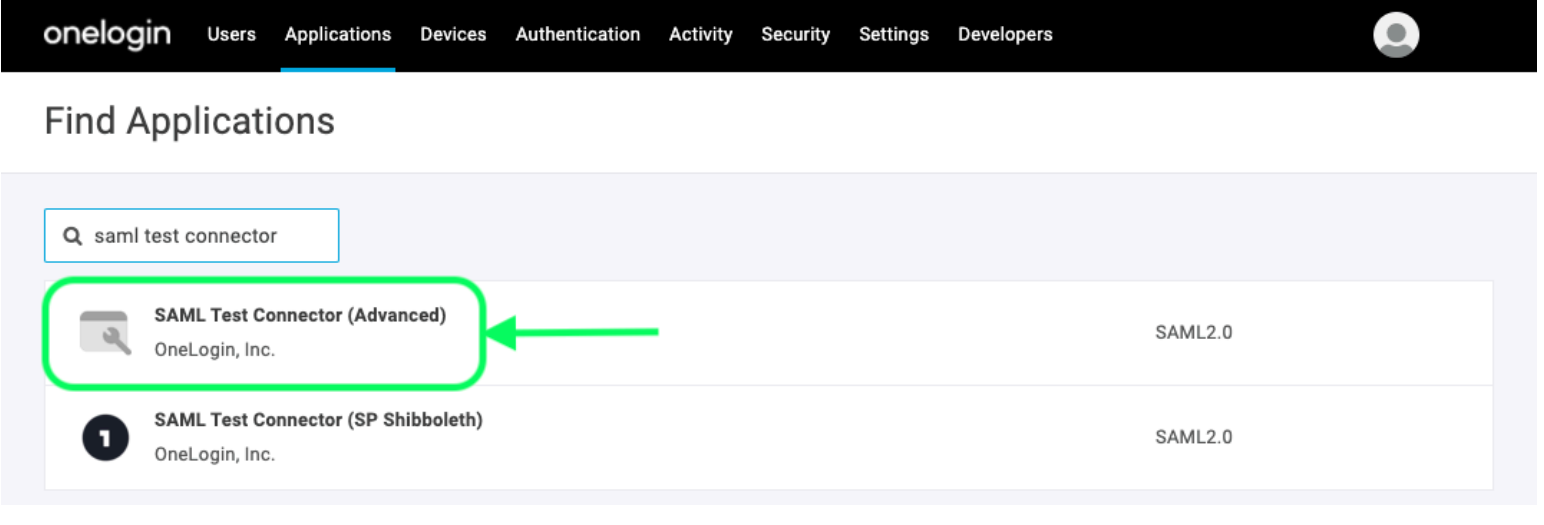

SAML Test Connector App

Geef uw toepassing een Bitwarden-specifieke weergavenaam en selecteer de knop Opslaan.

#### Configuratie

Selecteer **Configuratie** in de linkernavigatie en configureer de volgende informatie, waarvan je sommige moet ophalen uit het scherm Single Sign-On:

### **U bit**warden

| onelogin Users                                        | Applications                                                           | Devices                                           | Authentication                                              | Activity                                       | Security                                          | Settings                                | Developers                                                                    |                                   |
|-------------------------------------------------------|------------------------------------------------------------------------|---------------------------------------------------|-------------------------------------------------------------|------------------------------------------------|---------------------------------------------------|-----------------------------------------|-------------------------------------------------------------------------------|-----------------------------------|
| Applications /<br>SAML Test Conr                      | nector (Adv                                                            | /anced)                                           |                                                             |                                                |                                                   | М                                       | ore Actions 🔻                                                                 | Save                              |
| Info Configuration Parameters Rules SSO Access        | )                                                                      | Applica<br>RelaySta<br>Audience<br>Recipient      | ation details<br>te<br>e (EntityID)<br>t                    |                                                |                                                   |                                         |                                                                               |                                   |
|                                                       |                                                                        |                                                   | App Confi                                                   | guration                                       |                                                   |                                         |                                                                               |                                   |
| <b>Toepassing instellen</b><br>Audiëntie (EntiteitID) | <b>Beschrijvin</b><br>Stel dit velo<br>Deze autom<br><b>Enkelvoudi</b> | g<br>I in op de v<br>natisch geg<br>ge aanmele    | vooraf gegenere<br>genereerde waa<br><b>ding</b> scherm var | erde <b>SP er</b><br>rde kan wo<br>i de organi | i <b>titeit ID</b> .<br>orden geko<br>satie en za | pieerd vai<br>al variëren               | nuit het <b>Instelling</b><br>afhankelijk van je                              | <b>en →</b><br>instelling.        |
| Ontvanger                                             | Stel dit velc<br><b>Audience (</b> I                                   | l in op dez<br>E <b>ntity ID)</b> .               | elfde vooraf geg                                            | enereerde                                      | SP entite                                         | <b>it-ID</b> die w                      | vordt gebruikt voo                                                            | r de instelling                   |
| ACS (Consument)<br>URL-validator                      | Ondanks da<br>voeren in di                                             | at dit veld<br>t veld om t                        | door OneLogin is<br>te integreren me                        | s gemarke<br>et Bitwarde                       | erd als <b>Ver</b><br>en. Ga naai                 | r <b>plicht</b> , ho<br>r het volge     | eft u in feite geen<br>nde veld, <b>ACS (C</b> e                              | informatie in te<br>onsumer) URL. |
| URL ACS (consument)                                   | Stel dit velc<br>Deze autom<br><b>Enkelvoudi</b> į                     | l in op de v<br>natisch geg<br><b>ge aanmel</b> e | vooraf gegenere<br>genereerde waa<br><b>ding</b> scherm var | erde <b>URL</b> v<br>rde kan wo<br>a de organi | <b>van de Ass</b><br>orden geko<br>satie en za    | sertion Co<br>pieerd van<br>al variëren | <b>nsumer Service (</b> ,<br>nuit het <b>Instelling</b><br>afhankelijk van je | ACS).<br>en →<br>instelling.      |

| Toepassing instellen    | Beschrijving                                                                                                    |
|-------------------------|----------------------------------------------------------------------------------------------------|
| SAML initiatiefnemer    | Selecteer <b>serviceprovider</b> . Inloggen met SSO ondersteunt momenteel geen door IdP geïnitieerde<br>SAML-asserties. |
| SAML-naamID-<br>formaat | Stel dit veld in op het SAML NameID-formaat dat je wilt gebruiken voor SAML-bevestigingen.                              |
| SAML-handtekening       | Standaard ondertekent OneLogin het SAML Response. U kunt dit instellen op <b>Assertie</b> of <b>Beide</b>               |

Selecteer de knop **Opslaan** om uw configuratie-instellingen te voltooien.

#### Parameters

Selecteer **Parameters** in de linker navigatie en gebruik het pictogram + **Toevoegen** om de volgende aangepaste parameters te maken:

| Veldnaam   | Waarde     |
|------------|------------|
| e-mail     | E-mail     |
| voornaam   | Voornaam   |
| achternaam | Achternaam |

Selecteer de knop **Opslaan** om uw aangepaste parameters te voltooien.

#### SSO

Selecteer SSO in de linker navigatie en vul het volgende in:

1. Selecteer de link **Details bekijken** onder uw X.509-certificaat:

| Enable SAML2.0                                                                              |   |
|---------------------------------------------------------------------------------------------|---|
| Sign on method<br>SAML2.0                                                                   |   |
| X.509 Certificate                                                                           |   |
| Standard Strength Certificate (2048-bit)                                                    |   |
| Change View Details                                                                         |   |
| SAML Signature Algorithm                                                                    |   |
| SHA-256 🗸                                                                                   |   |
| Issuer URL                                                                                  |   |
| https://app.onelogin.com/saml/metadata/95eef6e7-560f-4531-9df3-02e7248415a8                 | ß |
| SAML 2.0 Endpoint (HTTP)                                                                    |   |
| https://mmccabe.onelogin.com/trust/saml2/http-post/sso/95eef6e7-560f-4531-9df3-02e7248415a8 | ß |
|                                                                                             |   |

View your Cert

Download of kopieer uw X.509 PEM-certificaat in het scherm Certificaat, want u zult het later moeten gebruiken. Ga na het kopiëren terug naar het hoofdscherm van SSO.

2. Stel uw SAML-handtekeningalgoritme in.

3. Noteer je Issuer URL en SAML 2.0 Endpoint (HTTP). Je zult deze waarden binnenkort moeten gebruiken.

#### Toegang

Selecteer **Toegang** in de linkernavigatie. Wijs in het gedeelte **Rollen** applicatietoegang toe aan alle rollen waarvan u wilt dat ze Bitwarden kunnen gebruiken. De meeste implementaties maken een Bitwarden-specifieke rol aan en kiezen in plaats daarvan voor toewijzing op basis van een catch-all (bijvoorbeeld **Default**) of op basis van reeds bestaande rollen.

| Privileges |                     |   |         |  |
|------------|---------------------|---|---------|--|
| Setup      | Roles               |   |         |  |
|            | Bitwarden SSO Users | ~ | Default |  |
|            |                     |   |         |  |

Role Assignment

### **U bit**warden

#### Terug naar de webapp

Op dit punt heb je alles geconfigureerd wat je nodig hebt binnen de context van de OneLogin Portal. Ga terug naar de Bitwarden web app om de configuratie te voltooien.

Het Single sign-on scherm verdeelt de configuratie in twee secties:

- De configuratie van de SAML-serviceprovider bepaalt het formaat van SAML-verzoeken.
- De configuratie van de SAML identiteitsprovider bepaalt het formaat dat wordt verwacht voor SAML antwoorden.

#### **Configuratie serviceprovider**

Configureer de volgende velden volgens de keuzes die zijn geselecteerd in de OneLogin Portal tijdens het maken van de app:

| Veld                                               | Beschrijving                                                                                                    |
|----------------------------------------------------|----------------------------------------------------------------------------------------------------|
| Naam ID Formaat                                    | Stel dit veld in op wat je hebt geselecteerd voor het OneLogin <b>SAML namelD Format</b> veld tijdens de app configuratie.                                                                                                    |
| Algoritme voor uitgaande<br>ondertekening          | Algoritme dat wordt gebruikt om SAML-verzoeken te ondertekenen, standaard <mark>sha-256</mark> .                                                                                                    |
| Ondertekengedrag                                   | Of/wanneer SAML verzoeken ondertekend zullen worden. Standaard vereist OneLogin niet dat<br>verzoeken worden ondertekend.                                                                                                    |
| Algoritme voor minimale<br>inkomende ondertekening | Stel dit veld in op wat je hebt geselecteerd voor het <b>SAML-handtekeningalgoritme</b> tijdens de app-configuratie                                                                                                    |
| Ondertekende beweringen                            | Vink dit vakje aan als je het <b>SAML-handtekeningelement</b> in OneLogin hebt ingesteld op <b>Assertion</b> of <b>Both</b> tijdens de app-configuratie.                                                                                                    |
| Certificaten valideren                             | Vink dit vakje aan bij gebruik van vertrouwde en geldige certificaten van je IdP via een<br>vertrouwde CA. Zelfondertekende certificaten kunnen mislukken tenzij de juiste<br>vertrouwensketens zijn geconfigureerd in het Bitwarden login met SSO docker image. |

Als je klaar bent met de configuratie van de serviceprovider, sla je je werk **op**.

#### Configuratie identiteitsprovider

Identity provider configuratie vereist vaak dat je teruggaat naar de OneLogin Portal om applicatiewaarden op te halen:

#### Secure and trusted open source password manager for business

| Veld                                                | Beschrijving                                                                                                    |
|-----------------------------------------------------|----------------------------------------------------------------------------------------------------|
| Entiteit ID                                         | Voer uw OneLogin <b>Issuer URL</b> in, die u kunt ophalen uit het SSO-scherm van de<br>OneLogin app. Dit veld is hoofdlettergevoelig.                                                                                                    |
| Type binding                                        | Stel in op <b>HTTP Post</b> (zoals aangegeven in SAML 2.0 Endpoint (HTTP)).                                                                                                    |
| URL voor service voor eenmalige<br>aanmelding       | Voer uw OneLogin <b>SAML 2.0 Endpoint (HTTP)</b> in, dat u kunt ophalen uit het SSO-<br>scherm van de OneLogin app.                                                                                                    |
| URL voor service voor eenmalig<br>afmelden          | Inloggen met SSO ondersteunt momenteel <b>geen</b> SLO. Deze optie is gepland voor<br>toekomstige ontwikkeling, maar u kunt deze desgewenst vooraf configureren.                                                                                            |
| X509 publiek certificaat                            | Plak het opgehaalde X.509-certificaat en verwijder hetBEGIN CERTIFICAAT enEND CERTIFICAAT De certificaatwaarde is hoofdlettergevoelig, extra spaties, carriage returns en andere vreemde tekens zorgen ervoor dat <b>de certificatievalidatie mislukt</b> . |
| Algoritme voor uitgaande<br>ondertekening           | Selecteer het SAML-handtekeningalgoritme dat is geselecteerd in de sectie OneLogin SSO-configuratie.                                                                                                    |
| Uitgaande afmeldverzoeken<br>uitschakelen           | Inloggen met SSO ondersteunt momenteel <b>geen</b> SLO. Deze optie is gepland voor<br>toekomstige ontwikkeling.                                                                                                    |
| Authenticatieverzoeken<br>ondertekend willen hebben | Of OneLogin verwacht dat SAML verzoeken worden ondertekend.                                                                                                    |

#### (i) Note

Let bij het invullen van het X509-certificaat op de vervaldatum. Certificaten zullen vernieuwd moeten worden om onderbrekingen in de dienstverlening aan SSO eindgebruikers te voorkomen. Als een certificaat is verlopen, kunnen de accounts Admin en Eigenaar altijd inloggen met e-mailadres en hoofdwachtwoord.

Sla uw werk op wanneer u klaar bent met de configuratie van de identity provider.

#### **∂** Tip

Je kunt gebruikers verplichten om in te loggen met SSO door het authenticatiebeleid voor eenmalige aanmelding te activeren. Let op, hiervoor moet ook het beleid voor één organisatie worden geactiveerd. Meer informatie.

#### De configuratie testen

Zodra je configuratie voltooid is, kun je deze testen door te navigeren naar https://vault.bitwarden.com, je e-mailadres in te voeren, **Doorgaan** te selecteren en de knop **Enterprise Single-On** te selecteren:

|            | Log in to Bitwarden   |
|------------|-----------------------|
| C Email ad | dress (required)      |
|            | Continue              |
|            | or                    |
|            | 🐣 Log in with passkey |
|            | 🖻 Use single sign-on  |
|            |                       |
|            |                       |

Enterprise single sign on en hoofdwachtwoord

Voer de geconfigureerde organisatie-ID in en selecteer **Aanmelden**. Als je implementatie succesvol is geconfigureerd, word je doorgestuurd naar het OneLogin inlogscherm:

| onelog                    | gin                                                                       |                                                                            |
|---------------------------|---------------------------------------------------------------------------|----------------------------------------------------------------------------|
| ecting to <b>Bitwarde</b> | n SSO                                                                     |                                                                            |
|                           |                                                                           |                                                                            |
|                           |                                                                           |                                                                            |
| nber my username          |                                                                           |                                                                            |
| Continue                  | 9                                                                         |                                                                            |
| Forgot Passw              | vord                                                                      |                                                                            |
|                           | ecting to <b>Bitwarde</b><br>mber my username<br>Continue<br>Forgot Passy | ecting to Bitwarden SSO<br>mber my username<br>Continue<br>Forgot Password |

OneLogin Login

Nadat u zich hebt geverifieerd met uw OneLogin-referenties, voert u uw Bitwarden-hoofdwachtwoord in om uw kluis te ontsleutelen!

#### (i) Note

Bitwarden ondersteunt geen ongevraagde antwoorden, dus inloggen vanuit je IdP zal resulteren in een foutmelding. De SSOaanmeldingsstroom moet worden geïnitieerd vanuit Bitwarden.